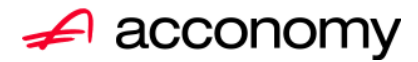

# Leitfaden ZM 2010

acconomy Software GmbH Krottenbachstr. 255, 1190 Wien

E-Mail: <u>office@acconomy.at</u> www.acconomy.at

# Inhaltsverzeichnis

| Zusammenfassende Meldung 2010                                                                                                    | 2                                  |
|----------------------------------------------------------------------------------------------------|------------------------------------|
| Ausgangsseite:<br>Einstellungen Unternehmensstruktur.<br>Einstellungen Partner<br>Ust-Kennzeichen anlegen:<br>Steuerkonten im Rulecenter zuordnen<br>Buchung:                                                                           | 2<br>2<br>3<br>3<br>4              |
| Erstellen ZM<br>Einstellungen<br>ZM-Detail<br>Kontrollliste<br>Datei-ZM erstellen                                                                                                    | 5<br>5<br>6<br>7<br>7              |
| Eingangsseite (Reverse Charge):<br>Reverse-Charge bei Unecht Steuerbefreiten<br>Ust-Kennzeichen anlegen:<br>Steuerkonten im Rulecenter zuordnen<br>Buchungsfall im Buchungscockpit.<br>Auswirkung im Journal:<br>Auswirkung in der UVA: | 9<br>9<br>.10<br>.10<br>.10<br>.11 |

Die vollständige oder auszugsweise Wiedergabe des Inhaltes dieses Dokumentes bedarf der schriftlichen Zustimmung der Firma acconomy Software GmbH.

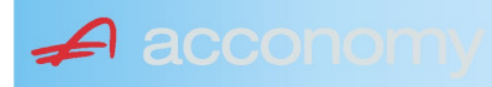

# Zusammenfassende Meldung 2010

Ab 01.01.2010 werden "Sonstige Leistungen" wie z.B. bereits seit Jahren "Normale Lieferungen" in die EU mittels der ZM meldepflichtig über das Finanz Online System.

Die offizielle Beschreibung des Finanzamtes können Sie unter folgendem Link abrufen:

https://www.bmf.gv.at/steuern/fachinformation/umsatzsteuer/uidnummerbinnenmarkt/d iezusammenfassende 4353/ start.htm?q=ZM

# Ausgangsseite:

#### Einstellungen Unternehmensstruktur

• Es muss das Finanzamt und die UID-Nr. des Mandanten hinterlegt sein

#### **Einstellungen Partner**

Fakturieren von Warenbewegungen oder Sonstige Leistungen an einen Unternehmer innerhalb der EU (B2B, vorh. UID.Nr.)

Folgende Lieferarten können betroffen sein:

Normale Lieferung, Dreiecksgeschäft, Funktionsändernde Werkleistung, Warenbewegung gem. Art. 21, Abs. 5 und neu: sonstige Leistungen

| 🚰 Partner - Demo Cons. Einzelunternehmen - 20                             |                                   |           |                                                   |                                                      |                     |       | × א צ |
|---------------------------------------------------------------------------|-----------------------------------|-----------|---------------------------------------------------|------------------------------------------------------|---------------------|-------|-------|
| Übersicht Partnerdaten Detail F                                           | Partner verschieben               |           |                                                   |                                                      |                     |       |       |
| Partner 20006 EV Kunde mit U<br>Partnergruppe EK<br>Fibu-Partnergruppe EV | JID-Nr<br>Endkunden<br>EU-Ausland |           | PLZ 8<br>Strasse B<br>TelFirma                    | 0000 Ort M<br>ayernstr.                              | lünchen<br>Fax      | Nr. 1 |       |
| Financial Cash Manager Marketing                                          | g Adressen                        | Institute | Profile/Zielgruppen                               | Kontakte                                             | Zielgruppenstamm    |       |       |
| Sammelkonto                                                               |                                   | L         | ieferart                                          | UID                                                  |                     |       |       |
| 2300 Sonstige Forde                                                       | erungen kurzfristig               | 9         | sonstigeLeistunge 🚽                               | DE123456789                                          |                     |       |       |
| Kontogruppe                                                               |                                   |           | lieferarten 16666666666                           |                                                      |                     |       | ×     |
| 200000 Viv.Kunden                                                         |                                   |           |                                                   |                                                      |                     |       |       |
|                                                                           |                                   |           | Suchen %                                          |                                                      |                     |       |       |
| Offene Posten Soll-Haben-Ker<br>● aktiv Onicht aktiv ● Soll O Haben       | nnzeichen                         |           | Art<br>Normale Lieferung inne<br>Dreiecksgeschäft | rhalb der EU                                         | 0.4.2.0ks 1.72      |       |       |
| Zahlungskondition 1<br>BAR2 Limits                                        | 2 netto 0                         |           | Varenbewegung gem.<br>sonstige Leistungen in      | erkieistung gem<br>Art. 21, Abs. 5<br>nerhalb der EU | Art. 3, Abs. 1, Z 2 |       |       |

- Hinterlegen der Lieferart beim Partner, wenn Diese immer oder überwiegend zutreffend ist..
- UID-Nr. eintragen.
- Bei Verwendung des Warenwirtschaftssystems werden diese Daten automatisch an die Finanzbuchhaltung übergeben.
- Bei händ. Buchung werden die Einträge als Vorschlag in der Buchungszeile hinterlegt.

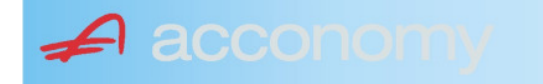

# Ust-Kennzeichen anlegen:

Da diese Erlöse in Österreich als nicht steuerbar gelten, sollen sie auf der Umsatzsteuervoranmeldung nicht aufscheinen, aber trotzdem in der Zusammenfassenden Meldung mitberücksichtigt werden.

Deshalb ist ein neuer Steuercode, der beide Eigenschaften erfüllt notwendig.

#### Programmsuchbaum:

Definitionen Finanzbuchhaltung / Attribute Buchungen / Steuercodes:

| Typen | Buchungsart      | Steuercodes   | Buchungstexte |       |            |            |        |     |
|-------|------------------|---------------|---------------|-------|------------|------------|--------|-----|
|       |                  |               |               |       |            |            |        |     |
| Land  | Österreich       |               |               |       |            |            |        |     |
| Code  | Name             |               | %             | -Satz | gültig von | gültig bis |        | Vst |
| NSTEU | Nicht steuerbare | EU-Leistungen | (ZM)          | 0,00  | 01.01.2009 |            | NST_ZM |     |

- Code und Name sind nur Beispiele und können nach Wunsch angelegt werden.
- Wichtig ist die fixe Zuordnung zum Kennzeichen **NST\_ZM** am Ende.

#### Steuerkonten im Rulecenter zuordnen

#### **Programmsuchbaum:**

Financials / Rulecenter / Rulecenter / Ust/WAE:

Zuordnen der Konten: MWST-Konto, VST-Konto, Erwerbsteueer VST, Erwertsteuer UST, Skontoertrag (ER)

Ordnen Sie die gleichen Konten wie beim Code für 20% zu.

| Subprozess              | Rules (W Ma    | atrix Lager | Schwund       | Buchung               | UstWAE                     | Hierarchie     | Anzahl | lung Text Spr            | . Budget                   | Umsatz            | ANBU             | Lohn | Vorschrei |
|-------------------------|----------------|-------------|---------------|-----------------------|----------------------------|----------------|--------|--------------------------|----------------------------|-------------------|------------------|------|-----------|
| Ster<br>Land<br>Osterre | uersätze       |             | Code<br>NSTEU | Bezeich<br>Nicht stei | i <b>nung</b><br>uerbare E | Wo<br>EU-Lei 0 | ert    | Umsatzstei<br>ZM ART 28c | <b>ierart</b><br>Teil E Ab | von<br>s ( 01.01. | <b>)</b><br>2009 | bis  |           |
| 🛛 🍣 M                   | /ährungen      | 1           |               | Subpro                | ozess                      |                |        |                          |                            |                   |                  |      |           |
| alle                    | Währungen      |             | 6             | MWSt - Kon            | to                         |                |        |                          |                            |                   |                  |      |           |
| ATS                     | Schilling      |             |               | VST - Konto           |                            |                |        | Konto                    |                            |                   |                  |      |           |
| DEM                     | Deutsche Ma    | ark         |               | Noch nicht f          | ällige MWSt                | t              |        | 3500                     | Limsatzst                  | euer              |                  |      |           |
| BEF                     | Belgische Fra  | anc         |               | Erwerbeste            | uer VST                    |                |        |                          | omodizor                   | 0401              |                  |      |           |
| ITL                     | italienische L | _ire        |               | Erwerbeste            | uer UST                    |                |        | Buchungstext             |                            |                   |                  |      |           |
| EUR                     | Euro           |             |               | Skontoaufw            | and (AR)                   |                |        |                          |                            |                   |                  |      |           |
| SFR                     | Schweizer Fra  | anken       |               | Skontoertra           | g (ER)                     |                |        |                          |                            |                   |                  |      |           |
| USD                     | US-Dollar      |             |               | Kursdifferer          | nz - Aufwand               | 1              |        |                          |                            |                   |                  |      |           |
|                         |                |             |               | Kursdifferer          | nz - Ertrag                |                |        |                          |                            |                   |                  |      |           |

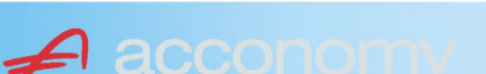

# **Buchung:**

| Kalend                  | ler 🗍         | Buchen: 8 | - Test n | eue ZM          |                                       |               |             |          |      |                                         |
|-------------------------|---------------|-----------|----------|-----------------|---------------------------------------|---------------|-------------|----------|------|-----------------------------------------|
| □Ergebnis<br>□Differenz | Betrag        | Netto     | ✓Kond    | l autom.<br>QRY | ● <u>A</u> nkauf<br>○ <u>V</u> erkauf | ₽FW           | Beleg 🧾 🗖 # | 🗉 Text [ | Datu | um 31.10.2009 🖾 🛛 Anz Proj              |
| Konto EU Kur            | ide mit UID-I | Nr        |          | Saldo           | 17                                    | 0.000,00 FW-S | aldo        |          |      | Dim OP FW Kond Part Zeit                |
| BT BelNr                | BelDatum      | Kor       | ntoUst   |                 | Soll                                  | Haber         | n Vst       |          | Ust  |                                         |
| >AR 20098               | 31.10.2009    | 200       | 06       | 1               | 00.000,00                             |               |             |          |      | 🧱 Kondition + Lieferart 00000000000 🗙 🗧 |
| AR 20098                | 31.10.2009    | 40        | 02 U NS  |                 |                                       | 100.000,00    | )           |          | 0,00 | Partner Belegnummer L 🔊                 |
|                         |               |           |          |                 |                                       |               |             |          |      | s                                       |
|                         |               |           |          |                 |                                       |               |             |          |      | Code Ziel1 Skto Ziel2 Skto Frist        |
|                         |               |           |          |                 |                                       |               |             |          |      | BAR2 0 0                                |
|                         |               |           |          |                 |                                       |               |             |          | _    | Frist 1 Frist 2 fällig                  |
|                         |               |           |          |                 |                                       |               |             |          | _    | 31.10.2009                              |

- Im Kopf "Kond autom." Anhaken
  Während der Buchung öffnet das System das Fenster "Kondition"
  Aus dem Stammsatz wird die Lieferart "S" übernommen, wenn nichts im Stammsatz hinterlegt ist, oder eine andere Lieferart zieht, mittels "F4" aus der Werteliste auswählen:

| L | iefer: | art inderedenter solution $>$                                             | < |
|---|--------|---------------------------------------------------------------------------|---|
|   | 0      |                                                                           | 1 |
|   | Such   | ien %                                                                     | 1 |
|   | L      | Normale Lieferung innerhalb der EU                                        |   |
|   | D      | Dreiecksgeschäft<br>Funktionsändernde Werkleistung gem Art 3. Abs. 1. 7.2 |   |
|   | Ŵ      | Warenbewegung gem. Art. 21, Abs. 5                                        |   |
|   | S      | sonstige Leistungen innerhalb der EU                                      |   |

- Erlöskonto: Bitte erstellen Sie ein eigenes Erlöskonto mit dem neuen Steuercode.
- Es werden auf der ZM nur Buchungen, die mit dem Steuercode "Ausgangsrechnung", "Bank" oder "Kassa" gebucht werden, ausgewiesen!

| NSTEU Nicht steuerbare EU-Leistungen (ZM) | 0,00 01.01.2009 | NST_ZM |
|-------------------------------------------|-----------------|--------|
|                                           |                 |        |

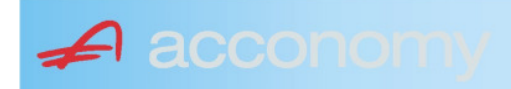

#### Leitfaden ZM 2010

# Erstellen ZM

Financials / Finanzbuchhaltung / Zusammenfassende Meldung

| \varTheta Zusammenfa | ssende Meldung - Demo Cons. Einzelunternehmen - 2009 - EUR 🔅 2000/00/00/00/00/00/00/00/00/00/00/00/00 |
|----------------------|----------------------------------------------------------------------------------------------------|
|                      | Jahr 2009                                                                                             |
|                      | Quartal Monat 9                                                                                       |
| v                    | Vährung EUR Euro                                                                                      |
| Datei-ZM             | Kontrolle ZM-Detail Einstellungen Auslandsdienstleistungen                                            |

# Einstellungen

| Einstellungen für steuerliche Vertretung und Dienstleister         DVR-Nummer (Datenverarbeitungs-Registrier-Nummer)         ZM-Dienstleister: Finanzamtsnummer       99         ZM-Dienstleister: Steuernummer       202020         ZM-Dienstleister: DVR-Nummer       99         ZM-Dienstleister: Name       99         Steuerliche Vertretung: Name       99         Steuerliche Vertretung: Titel       99                                                                                                    |  |
|----------------------------------------------------------------------------------------------------|--|
| Einstellungen für steuerliche Vertretung und Dienstleister         DVR-Nummer (Datenverarbeitungs-Registrier-Nummer)         ZM-Dienstleister: Finanzamtsnummer       99         ZM-Dienstleister: Steuernummer       202020         ZM-Dienstleister: DVR-Nummer       202020         ZM-Dienstleister: DVR-Nummer       202020         ZM-Dienstleister: DVR-Nummer       202020         ZM-Dienstleister: DVR-Nummer       202020         ZM-Dienstleister: DVR-Nummer       202020         Steuerliche Vertretung: Name       5teuerliche Vertretung: Titel |  |
| DVR-Nummer (Datenverarbeitungs-Registrier-Nummer)         ZM-Dienstleister: Finanzamtsnummer       99         ZM-Dienstleister: Steuernummer       202020         ZM-Dienstleister: DVR-Nummer       202020         Steuerliche Vertretung: Name       5teuerliche Vertretung: Titel                                                                                                    |  |
| ZM-Dienstleister: Finanzamtsnummer     99       ZM-Dienstleister: Steuernummer     202020       ZM-Dienstleister: DVR-Nummer     202020       Steuerliche Vertretung: Name     5teuerliche Vertretung: Titel                                                                                                    |  |
| ZM-Dienstleister: Steuernummer 202020<br>ZM-Dienstleister: DVR-Nummer<br>Steuerliche Vertretung: Name<br>Steuerliche Vertretung: Titel                                                                                                    |  |
| ZM-Dienstleister: DVR-Nummer<br>Steuerliche Vertretung: Name<br>Steuerliche Vertretung: Titel                                                                                                    |  |
| Steuerliche Vertretung: Name<br>Steuerliche Vertretung: Titel                                                                                                    |  |
| Steuerliche Vertretung: Titel                                                                                                    |  |
|                                                                                                    |  |
| Steuerliche Vertretung: Adresse (Straße)                                                                                                    |  |
| Steuerliche Vertretung: Postleitzahl                                                                                                    |  |
| Steuerliche Vertretung: Ort                                                                                                    |  |
| Steuerliche Vertretung: Telefonnummer                                                                                                    |  |
| Steuerliche Vertretung: FAX-Nummer                                                                                                    |  |
|                                                                                                    |  |

- Mindestbestandteile sind Finanzamtsnummer und Steuernummer des Einreichers (z.B. Steuerberater)
- Es wird aber empfohlen, alle Daten auszufüllen

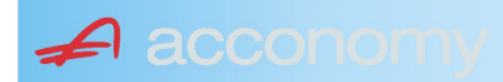

#### Leitfaden ZM 2010

# ZM-Detail

Erstellen einer Kontrollliste:

| 💁 Zusammenfassende Meldung - Demo Cons. Einzelunternehmen - 2009 - EUR - 200000000000000000000000000000000000 |
|----------------------------------------------------------------------------------------------------|
| Jahr 2009                                                                                                    |
| Quartal Monat 8                                                                                               |
| Währung EUR Euro                                                                                              |
| Datei-ZM Kontrolle ZM-Detail Einstellungen Auslandsdienstleistungen                                           |
| Erstellen Bericht mit Detail-Informationen                                                                    |
| Detailliste                                                                                                   |

- Zeitraum auswählen
- Button Detailliste klicken

| Demo Cons  | s. Einze | lunternehm | en         |              |                            |           | 13.1       | 11.2009  |
|------------|----------|------------|------------|--------------|----------------------------|-----------|------------|----------|
|            | Zu       | sammen     | assende l  | Meldung - De | etail 01.08.2009 - 31.08.2 | 2009 in E | UR         |          |
|            |          |            |            |              |                            |           |            |          |
| Konto 200  | 006      |            | Uidnr      | DE12345678   | 9                          |           |            |          |
| Bu.Datum   | Bu.Art   | Bel.Nr.    | Bel.Datum  | Text         |                            | Betrag    | Fun War Di | rei so.L |
| 31.08.2009 | AR       | 20094      | 01.08.2009 | Test ZM      |                            | 10.000,00 |            | Х        |
|            |          |            |            |              | Gesamt je Konto:           | 10.000,00 |            |          |
|            |          |            |            |              | Gesamt:                    | 10.000,00 |            |          |

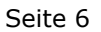

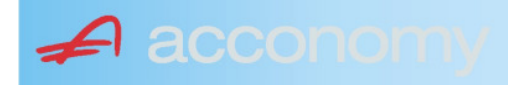

# Leitfaden ZM 2010

# Kontrollliste

| 🥝 Zusammenfassende Meldung - Demo Cons. Einzelunternehmen - 2009 - EUR (000000000000000000000000000000000000 |
|----------------------------------------------------------------------------------------------------|
| Jahr 2009                                                                                                    |
| Quartal Monat 8                                                                                              |
| Währung EUR Euro                                                                                             |
| Datei-ZM Kontrolle ZM-Detail Einstellungen Auslandsdienstleistungen                                          |
| Erstellen Bericht für Kontrolle                                                                              |
| Kontrollliste                                                                                                |

- Zeitraum auswählen
- Button Kontrollliste klicken

| Demo Cons. Einzelunternehmen                                      | 13.11.2009 |
|-------------------------------------------------------------------|------------|
| Kontrolle Zusammenfassende Meldung 01.08.2009 - 31.08.2009 in EUR |            |
|                                                                   |            |

| Konto   | UID         | IG-Lieferung | Funkts.änd. Werkl | Warenbew. | Dreieck | sonst. Leist. |
|---------|-------------|--------------|-------------------|-----------|---------|---------------|
| 20006   | DE123456789 |              |                   |           |         | 10.000        |
| Gesamt: |             |              |                   |           |         | 10.000        |

# Datei-ZM erstellen

Datei zum Import in Finanz Online erstellen:

| 🥝 Zusammenfassende Meldung - Demo Cons. Einzelunternehmen - 2009 - EUR 🛛 ১৯৯৯৯০০০০০০০০০০০০০০০০০০০০০০০০০০০০০০০০০ |
|----------------------------------------------------------------------------------------------------|
| Jahr 2009                                                                                                    |
| Quartal Monat 8                                                                                                 |
| Währung EUR Euro                                                                                                |
| Datei-ZM Kontrolle ZM-Detail Einstellungen Auslandsdienstleistungen                                             |
| Erstellen Datei für Finanz-Online                                                                               |
| Paket-Nr. 8806209                                                                                               |
| erstellen Datei                                                                                                 |

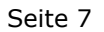

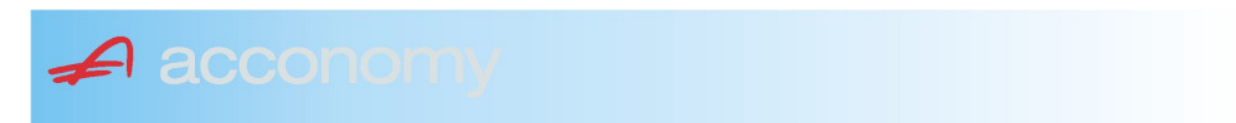

- Zeitraum auswählen
- Button erstellen Datei klicken
- Datei zum Export in Finanz Online speichern

#### So sieht eine XML-Datei aus:

```
<?xml version="1.0" encoding="ISO-8859-1" ?>
- <ERKLAERUNGS_UEBERMITTLUNG>
 - <INFO_DATEN>
     <ART_IDENTIFIKATIONSBEGRIFF>FASTNR</ART_IDENTIFIKATIONSBEGRIFF>
     <IDENTIFIKATIONSBEGRIFF>99202020</IDENTIFIKATIONSBEGRIFF>
     <PAKET_NR>8806209</PAKET_NR>
     <DATUM_ERSTELLUNG type="datum">2009-11-13</DATUM_ERSTELLUNG>
     <UHRZEIT_ERSTELLUNG type="uhrzeit">11:02:03</UHRZEIT_ERSTELLUNG>
     <ANZAHL_ERKLAERUNGEN>1</ANZAHL_ERKLAERUNGEN>
   </INFO_DATEN>
 - <ERKLAERUNG art="U13">
     <SATZNR>1</SATZNR>
   - <ALLGEMEINE_DATEN>
       <ANBRINGEN>U13</ANBRINGEN>
      <ZRVON type="jahrmonat">2009-08</ZRVON>
<ZRBIS type="jahrmonat">2009-08</ZRBIS>
      <FASTNR>051001000</FASTNR>
     </ALLGEMEINE_DATEN>
   - <ZM>
       <UID_MS>DE123456789</UID_MS>
      <SUM_BGL type="kz">10000</SUM_BGL>
      <SOLEI>1</SOLEI>
     </ZM>
   </ERKLAERUNG>
 </ERKLAERUNGS_UEBERMITTLUNG>
```

Bitte beachten Sie, dass nach neuesten Informationen, die ZM monatlich bis zum letzten des Folgemonats abgegeben werden muss!

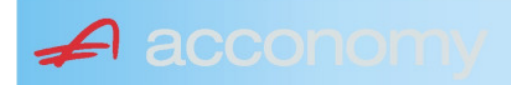

# Eingangsseite (Reverse Charge):

Reverse-Charge ist eine Sondernorm im Umsatzsteuerrecht, die den Übergang der Steuerschuldnerschaft regelt und zwar vom Leistungserbringer zum Leistungsempfänger.

Das System wird im "B2B" Bereich ab 01.01.2010 um die "Sonstigen Leistungen an Unternehmer" erweitert.

Im Unternehmerbereich kommt es programmtechnisch zu keinen Änderungen, die Leistungen werden wie schon bisher Lieferungen mit dem Ust-Code für "Reverse-Charge" gebucht.

#### **Reverse-Charge bei Unecht Steuerbefreiten**

Beispiel entnommen aus "Österr. Steuerzeitung:

Ein nichtunternehmerischer gemeinnütziger Verein hat im Jahr 01 um  $\in$  40.000 Ware in Deutschland eingekauft. Er erhält begrenzt für das Jahr 01 eine UID-Nr., da er über der Erwerbsschwelle von  $\in$  11.000 ist, muss er die Waren in Österreich der Erwerbsteuer unterziehen. Aufgrund eines Gewährleistungsfalls muss er einen deutschen Rechtsanwalt beauftragen, der im Jahr 01 eine Rechnung über  $\in$  1.500 stellt.

Es gelten die "B2B" Regeln, da der Verein zwar Nichtunternehmer ist, aber als juristische Person eine UID-Nr. besitzt. Leistungsort ist Österreich mit Übergang der Steuerschuld (Reverse-Charge) auf den Verein. **Ein Vorsteuerabzug steht mangels Unternehmereigenschaft nicht zu!** 

Sollten Sie so einen Fall bearbeiten müssen (Ärzte z.B. könnten auch betroffen sein) benötigen Sie ein neues Steuerkennzeichen, dass zwar die Erwerbsteuer aber **nicht** die Vorsteuer bucht.

#### Ust-Kennzeichen anlegen:

#### Programmsuchbaum:

Definitionen Finanzbuchhaltung / Attribute Buchungen / Steuercodes:

| Typen | Buchungsart       | Steuercodes      | Buchungstexte |       |            |            |       |     |  |
|-------|-------------------|------------------|---------------|-------|------------|------------|-------|-----|--|
|       |                   |                  |               |       |            |            |       |     |  |
| Land  | Österreich        |                  |               | -     | ]          |            |       |     |  |
| Code  | Name              |                  | %-            | Satz  | gültig von | gültig bis |       | Vst |  |
| UE5   | 7 EU-Leistung 201 | % nicht abziehba | r             | 20,00 | 01.01.2009 |            | UE057 |     |  |

- Code und Name sind nur Beispiele und können nach Wunsch angelegt werden.
- Wichtig ist die fixe Zuordnung zum Kennzeichen UE057 am Ende.

Da es sich hier nur um den Vorsteuerbereich handelt, können Sie ein Sachkonto mit dem Ust-Code anlegen, es ist aber auch jederzeit möglich, bei der Buchung diesen Ust-Code zu verwenden.

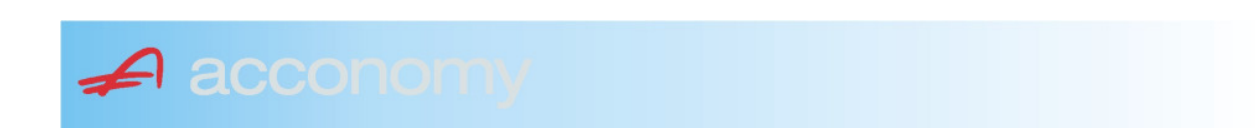

# Steuerkonten im Rulecenter zuordnen

#### **Programmsuchbaum:**

Financials / Rulecenter / Rulecenter / Ust/WAE:

Zuordnen der Konten: MWST-Konto, VST-Konto, Erwerbsteuer VST, Erwertsteuer UST, Skontoertrag (ER)

Ordnen Sie die gleichen Konten wie beim Code für 20% zu.

| Subprozess             | Rules (W 1                                                                                                    | Matrix Lager | Schwund | Buchung      | Ust/WAE      | Hierarchie | Anzahlu | ng Text Spr | Budget    | Umsatz | ANBU | Lohn | Vorschrei |
|------------------------|----------------------------------------------------------------------------------------------------|--------------|---------|--------------|--------------|------------|---------|-------------|-----------|--------|------|------|-----------|
| Ster<br>Land<br>Östern | Steuersätze       Vert       Umsatzsteuerart       von       is         Land       Code       Bezeichnung       Wert       Umsatzsteuerart       von       is         Österreich       UE57       EU-Leistung 20% nicht a       20       EU-Leistung Vorsteuer ni       01.01.2009         Subprozess |              |         |              |              |            |         |             |           |        |      |      |           |
| × 20 M                 | rannunge                                                                                                    |              |         | Suppre       | 12655        |            |         |             |           |        |      |      |           |
| alle                   | Währunger                                                                                                    | า            |         | MWSt - Kont  | :0           |            |         | _           |           |        |      |      |           |
| ATS                    | Schilling                                                                                                    |              |         | VST - Konto  |              |            | K       | lonto       |           |        |      |      |           |
| DEM                    | Deutsche N                                                                                                    | Mark         |         | Noch nicht f | ällige MWS1  | t          |         | 502 F       | Enwerhst  | euer   |      |      |           |
| BEF                    | Belgische I                                                                                                    | Franc        |         | Erwerbester  | uer VST      |            |         |             | -11101000 | 0401   |      |      |           |
| ITL                    | italienische                                                                                                    | e Lire       |         | Erwerbester  | uer UST      |            | B       | uchungstext |           |        |      |      |           |
| EUR                    | Euro                                                                                                    |              |         | Skontoaufw   | and (AR)     |            |         |             |           |        |      |      |           |
| SFR                    | Schweizer                                                                                                    | Franken      |         | Skontoertra  | g (ER)       |            |         |             |           |        |      |      |           |
| USD                    | US-Dollar                                                                                                    |              |         | Kursdifferen | iz - Aufwanc | I          |         |             |           |        |      |      |           |
|                        |                                                                                                    |              |         | Kursdifferen | z - Ertrag   |            |         |             |           |        |      |      |           |

# Buchungsfall im Buchungscockpit

| BT BelNr | BelDatum   | KontoUst  | Soll      | Haben     | Vst | Ust      |
|----------|------------|-----------|-----------|-----------|-----|----------|
| >ER 5    | 01.09.2009 | 300001    |           | 20.000,00 |     |          |
| ER 5     | 01.09.2009 | 5021 E UE | 20.000,00 |           |     | 4.000,00 |

- Lieferant muss UID-Nummer hinterlegt haben, damit Kennzeichen "E" für Erwerbsteuer vorgeschlagen werden kann.
- "E" könnte auch von Hand eingegeben werden, falls dies eine seltene Ausnahme ist.
- Ust-Code für Nicht abziehbare EU-Leistung verwenden.
- Das Feld "Vst" Vorsteuer bleibt leer!

#### Auswirkung im Journal:

| Erfassun | igsjournal | Buchu | ingsjournal 🛛 |        |                     |     |           |           |     |     |                    |
|----------|------------|-------|---------------|--------|---------------------|-----|-----------|-----------|-----|-----|--------------------|
| JourNr   | Тур        | BelNr | BelDatum      | Konto  | Name                | U   | Soll      | Haben     | Vst | Ust | Buchungstext       |
| 36       | ER         | 5     | 01.09.2009    | 300001 | EU Lieferant mit UI |     | 0,00      | 20.000,00 |     |     | Test RC ohne Abz 🛋 |
| 37       | ER         | 5     | 01.09.2009    | 3300   | Verbindlichkeiten a |     | 0,00      | 20.000,00 |     |     | Test RC ohne Abz   |
| 38       | ER         | 5     | 01.09.2009    | 5021   | Schrotthandel 20%   | UE5 | 20.000,00 | 0,00      |     |     | Test RC ohne Abz   |
| 39       | ER         | 5     | 01.09.2009    | 5021   | Schrotthandel 20%   | UE5 | 4.000,00  | 0,00      |     |     | Test RC ohne Abz   |
| 40       | ER         | 5     | 01.09.2009    | 3502   | Erwerbsteuer        | UE5 | 0,00      | 4.000,00  |     |     | Test RC ohne Abz   |
| 41       | ZL         | 0     | 01.09.2009    | 3502   | Erwerbsteuer        |     | 4.000,00  | 0,00      |     |     | ZAHLLAST           |
| 42       | ZL         | 0     | 01.09.2009    | 2598   | UST - Verrechnung:  |     | 0,00      | 4.000,00  |     |     | UEBERTRAG 350      |

• Die nicht – wie üblich - im Feld "Vorsteuer" gebuchten € 4.000,- werden aufwandswirksam dem Aufwandskonto zugebucht.

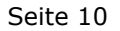

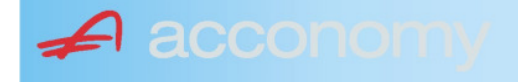

# Auswirkung in der UVA:

Auszug aus dem UVA-Formular:

#### Umsatzsteuerbereich KZ 057:

| Weiters zu versteuern:<br>Steuerschuld gemäß § 11 Abs. 12 und 14, § 16 Abs. 2 sowie gemäß Art. 7 Abs. 4 | 056 | 0,00     |
|----------------------------------------------------------------------------------------------------|-----|----------|
| Steuerschuld gemäß § 19 Abs. 1 zweiter Satz, § 19 Abs. 1c sowie gemäß Art. 25 Abs. 5                    | 057 | 4.000,00 |
| ÜBERTRAG                                                                                                |     | 4.000,00 |

Minusvorzeichen sind, soweit nicht vorgedruckt, beim Ausfüllen einzusetzen.
 U 30 Bundesministerium für Finanzen 12/2008 (Aufl. 2009)

U 30, Seite 1, Version vom 03.07.2008

#### Vorsteuerbereich KZ 066:

# Auszug aus dem Report "UVA-Berechnung":

| Weiters zu versteuern:                                  |      |          |
|---------------------------------------------------------|------|----------|
| Steuerschuld gem.Par.19/1/2 u.Art.19/1/3 Art.25/5 (057) |      | 4.000,00 |
|                                                         |      |          |
| Innergemeinschaftliche Erwerbe                          |      |          |
| Gesamtbetrag der Bemessungsgrundlagen (070)             | 0,00 |          |
| Steuerfrei gem. Art. 6 Abs. 2 (071)                     | 0,00 |          |
| Steuerpflichtige innergem. Erwerbe                      | 0,00 |          |
| Davon zu versteuern:                                    |      |          |
| mit 20 % Normalsteuersatz (072)                         | 0,00 | 0,00     |
| mit 10 % ermässigter Steuersatz (073)                   | 0,00 | 0,00     |
|                                                         |      |          |
| Berechnung der abziehbaren Vorsteuer:                   |      |          |
| Gesamtbetrag der Vorsteuern (ohne nachfolgende) (060)   | 0,00 |          |
| Summe der abziehbaren Vorsteuer                         | 0,00 | 0,00     |
|                                                         |      | -        |
| Vorauszahlung (095)                                     | -    | 4.000,00 |
|                                                         |      |          |

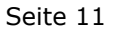

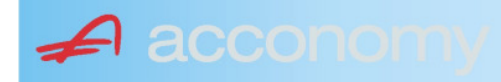